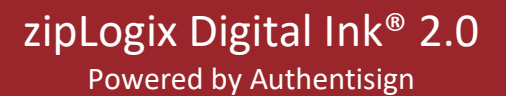

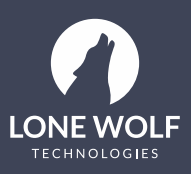

## zipLogix Digital Ink® 2.0 Quick Tips

## Summary

Understand how to build an e-Sign packet with zipLogix Digital Ink® 2.0 (powered by Authentisign).

## Steps

1. Open any transaction inside zipForm<sup>®</sup> Plus. Click "E-Sign" on the right-hand launch pad.

| Dashboard     Constant Transactions     Tem     Tansactions     Tem     Tansactions                                                                                                    | plates 🖸 DocInbox 🧭                     | Tasks 🖪 Contacts 🛞 Par         | tners 🖃 Shop 🛞 Help           |                                                                                      |
|----------------------------------------------------------------------------------------------------|-----------------------------------------|--------------------------------|-------------------------------|--------------------------------------------------------------------------------------|
| Back to List     TID 57557284     Retained until Nov 30, 2024                                                                                                    | Summary 😕 Partie                        | s 📄 Documents 😾 Checklist      | _J Notes 🕲 History 🌾 Partners | ALL FORMS <                                                                          |
| Ø         ¥         \$         \$         \$         \$         \$         \$         \$         \$         \$         \$         \$         \$         \$         \$         \$         \$         \$         \$         \$         \$         \$         \$         \$         \$         \$         \$         \$         \$         \$         \$         \$         \$         \$         \$         \$         \$         \$         \$         \$         \$         \$         \$         \$         \$         \$         \$         \$         \$         \$         \$         \$         \$         \$         \$         \$         \$         \$         \$         \$         \$         \$         \$         \$         \$         \$         \$         \$         \$         \$         \$         \$         \$         \$         \$         \$         \$         \$         \$         \$         \$         \$         \$         \$         \$         \$         \$         \$         \$         \$         \$         \$         \$         \$         \$         \$         \$         \$         \$         \$         \$         \$         \$         \$         \$         \$ | t™ Add Doc Apply template Ser           | to txn Fax coversheet          |                               | <ul> <li>i)</li> </ul>                                                               |
| All changes saved                                                                                                    | Prospect Active Pending                 | Closed Inactive Fell Through   |                               | Recent Documents                                                                     |
| Theresa Trainer-Agent<br>ziplogixagent@gmail.com                                                                                                    | ✓ Property Summary                      | ∲ RPR                          |                               | Recent Activity                                                                      |
| Signatures In Progress                                                                                                    | MLS Number                              | Unit Number                    | Lot Number                    | Recent activity on this transaction is not available at the moment. Click the button |
| View all signature packets                                                                                                    | Street Address                          |                                | City                          | below to see most recent entries.                                                    |
|                                                                                                    | 123 Property Place                      |                                | Detroit                       | See More                                                                             |
| Required Tasks                                                                                                    | State                                   | Zip                            | County                        |                                                                                      |
|                                                                                                    | MI                                      |                                |                               |                                                                                      |
|                                                                                                    | Subdivision                             | School District                | Municipality                  |                                                                                      |
| To Do: 0/0                                                                                                    |                                         | Ψ.                             |                               |                                                                                      |
| View checklist                                                                                                    | Zoning                                  | Block Number                   | Page Number                   |                                                                                      |
| RATIONAL<br>ASSOCIATION & THIS FORMS SOFTWARE AND TRANSACTION MAN<br>BROUGHT TO YOU BY THE NATIONAL ASSOCIATION                                                                                                    | NAGEMENT SOLUTION IS<br>ON OF REALTORS® | Terms Accessibility Privacy Su | oport                         | TM & © 2020 zipLogix™ P184 Guided Help                                               |

2. Click "New" to create a new signature packet.

| Dashboard Transactions                                                              | Templates 🛆 DocInbox                 | 🕢 Tasks 📔          | Contacts      | 💮 Partners      | 🔅 Help                               |             |
|-------------------------------------------------------------------------------------|--------------------------------------|--------------------|---------------|-----------------|--------------------------------------|-------------|
| <ul> <li>▲ BACK</li> <li>③ New</li> <li>③ Use Template</li> <li>○ Delete</li> </ul> | Click 'New' To Send Document         | s For Signature. ( | Click On An E | xisting E-Signa | ature Packet To View Status Details. |             |
| Filters 🍸 Search                                                                    | Sort \$                              |                    |               |                 |                                      |             |
| There are no e-signature packets to display.                                        | ⑦ Click here for help with sending a | signature packet.  |               |                 |                                      |             |
|                                                                                     |                                      |                    |               |                 |                                      |             |
|                                                                                     |                                      |                    |               |                 |                                      |             |
|                                                                                     |                                      |                    |               |                 |                                      |             |
|                                                                                     | Te                                   | rms Accessibility  | Privacy Supp  | port            | TM & © 2019 zipLogix™ P184           | Guided Help |

3. Select documents to send for signing.

| Doo<br>Selec | <b>cuments To Sign</b><br>It the forms or documents to sign or use Upload to add from an external source | Add external document + |
|--------------|----------------------------------------------------------------------------------------------------|-------------------------|
|              | OCUMENT                                                                                                  | COMPLETION DUE          |
|              | - Archive                                                                                                |                         |
|              | Buy-Sell Agreement (Residential) - 3/17 - [BUYSELL]                                                      |                         |
|              | Cover Sheet - [COVER]                                                                                    |                         |
|              | Buyer's Estimated Costs - [TBUYERN]                                                                      |                         |
| e            |                                                                                                    |                         |
|              | Close                                                                                                    |                         |

4. Once documents are selected, verify your signing service is "zipLogix Digital Ink<sup>®</sup> 2.0" and select "Next" in the upper, right-hand corner.

| 🔿 Dashboard | 🏠 Transactions 🔲 Templates 🎧 DocInbox 🕖 Tasks 📳 Contacts 🗇 Partners 📼 Shop 🛞 Help                                                                                                    |             |
|-------------|----------------------------------------------------------------------------------------------------|-------------|
| 🗙 васк      | SILECT FORMS SELECT PARTIES ADD SIGNATURES                                                                                                    | NEXT >      |
|             | Packet Name: Signature Packet 1                                                                                                    |             |
|             | Signing Service:       zipLogix Digital In M® 2.0 (Po.#)         Return folder (optional):       Choose a folder for returned signed documents to go into automatically         What is this?       Choose a folder for returned signed documents to go into automatically |             |
|             | Document to include Completion Due                                                                                                    |             |
| 4           | Buy - Sell Agreement - [BUYSELL]                                                                                                    |             |
|             |                                                                                                    |             |
| REALTORS    | THIS FORMS SOFTWARE AND TEXASACTION MANAGEMENT SOLUTION IS<br>BROUGH TO YOU BY THE NATIONAL ASSOCIATION OF BEALTORS® TErms Accessibility Privacy Support TM & © 2020 ciplicity Priva                                                                                       | Guided Help |

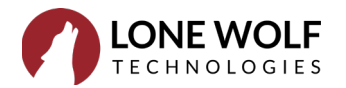

- zipForm Plus × Google Contacts Microsoft Contacts Vahoo Contacts Create New Top Producer <u>12</u> 2ipCRM® Contacts • Transact Parties zipLogix<sup>TH</sup> Contacts Sort \$ FIRST NAME\* MIDDLE NAME LAST NAME ROLE\* E-MAIL\* COMPANY \* Bob Buyer Buyer One td2020@gr • 🔒 Buyer One Signing Representative 0 Buyer Two Buyer Two Signing Representative • 👤 Seller One Seller One Signing Representative • Seller Two
- 5. Select any signing parties to send documents.

6. Once the parties are selected, click the "Next" icon.

| zipForm         | Plus             |                           |           |                | \$ 5            | 4 🗸           | ~ Me  | )   🤩 🤅   | D 🗙 EliteAge  | nt by zipLogix™ 👻 |
|-----------------|------------------|---------------------------|-----------|----------------|-----------------|---------------|-------|-----------|---------------|-------------------|
| 🔿 Dashboard     | 🟠 Transactions   | Templates                 | DocInbox  | 🕖 Tasks 🛛 📕    | Contacts 💮 Par  | tners 🔅       | Help  |           |               |                   |
| < BACK          |                  |                           | SELECT FO | RMS SELECT PAR | TIES ADD SIGNAT | URES          |       |           |               | NEXT >            |
| Add Signers Add | 1 Reviewer       |                           |           |                |                 |               |       | to list 🖻 | GMT Time Zone | \$                |
| 2               | SIGNING ORDER NA | ME / ROLE                 | E-MAIL    | ✓ cc           | CYBERSECURI     | TY PROTECTION | N (?) |           |               |                   |
|                 | 1‡               | Robert Buyer<br>Buyer One |           |                | SMS Authenticat | tion Off      | ÷     |           |               | / #               |

7. From the signing editor, choose the best option (by **left** clicking) that fits the purpose of your document. In this example, we chose the "Drag & Drop" option, however, most forms will be pre-tagged for you to save you time.

| Controls. Final Controls and the set of the set of | Robert Bu<br>Robert Bu<br>Drag & Drop<br>Drag & Drop<br>Markup<br>C C COOM |
|----------------------------------------------------------------------------------------------------|----------------------------------------------------------------------------|
| 28 PERSONAL PROPERTY: The following items of personal property, free of liens and without warranty of condition,<br>29 PERSONAL PROPERTY: The following items of personal property, free of liens and without warranty of condition,<br>30                                                                                                    | Drag & Drop                                                                |
| 30         31         24.ASED/RENTED PERSONAL PROPERTY: The following personal property is lease/tiented: □ water softener         33       24.Dastor conditioner □ propane tank. □ satelite dath □ satelite control □ alarm system □ other         35       25         36       Boyer is responsible for making arrangements concerning Buyer's right to less/rent said items and Seller makes no         37       representations or warrantics concerning the transferability of said items or the assignment of any agreements relating         39       0 FunctionAse PRICE AND TERMS:                                                                                                    | Markup<br>T Q ZOOM                                                         |
| 55<br>Boyer is responsible for making arrangements concerning Buyer's right to tease/rent said items and Seller makes no<br>17 representations or warranties concerning the transferability of said items or the assignment of any agreements relating<br>19<br>0 <b>DURCHASE PRICE AND TERMS:</b>                                                                                                    | Т Q ZOOM                                                                   |
| 9<br>0 PURCHASE PRICE AND TERMS:                                                                                                    |                                                                            |
|                                                                                                    | P Para (1 - 6 10)                                                          |
| 15 Purchase Price: (U.S. Dollars)                                                                                                    | Page (1 of 10)                                                             |
| 2 \$Earnest Money (credited to Buyer at closing)                                                                                                    |                                                                            |
| Balance Due (not including closing costs, prepaids and prorations) payable as follows     (check cost)                                                                                                    | Options                                                                    |
| Coloci offe):     Coloci offe):     Coloci of all cash at closing (no financing contingency): OR                                                                                                    | Opuons                                                                     |
| 5 Additional cash down payment at closing in the minimum amount of:                                                                                                    |                                                                            |
| 7                                                                                                    |                                                                            |
| 8 Balance to be financed as indicated below:                                                                                                    |                                                                            |
| 9 Gonventional LIFHA LIVA LIMBOH LIUSDA-RD LISeller Financing LAssumption                                                                                                    |                                                                            |
| 0 Li Utner                                                                                                    |                                                                            |
|                                                                                                    |                                                                            |

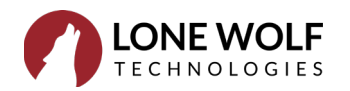

8. Once signatures and/or markups are complete, select the "Send" button in the upper right-hand corner. This will initiate the signing process to your intended party or parties.

|                                                                                                    |           | _       |        |
|----------------------------------------------------------------------------------------------------|-----------|---------|--------|
| 1 2 3<br>ELECT FORMS SELECT PARTIES ADD SIGNATURES                                                                                                    | E<br>SAVE | QUIT    | send   |
| NT (Residential)                                                                                                    |           | obert B | u 🔻    |
| rey Receipt) Rectify the Montana Association of REALTORS®) and sforms by other parties may result in legal action by REALTORS®.                                                      | Dr        | ag & D  | rop    |
| Read carefully before signing.<br>npetent advice.                                                                                                    | A Ma      | arkup   |        |
| mon, ☐ single in his/her own right,<br>hereinafter called "Buyer") agrees to purchase, and the<br>reinafter referred to as "Property") commonly known                                | Q za      | MOC     |        |
| ,                                                                                                    | Pa        | ge (1 c | of 10) |
| d alleys adjacent thereto, all easements and other                                                                                                    | op        | tions   |        |
| I transfer to the Buyer. Certain fixtures and fittings that are<br>so of whether they are in fact permanently installed and<br>, plumbing and heating fixtures, wood, pellet, or gas |           |         |        |

9. The system will automatically send the email to your party or parties which will come from <a href="mailto:secure@Authentisign.com">secure@Authentisign.com</a>. They will select the blue "Start Signing" button to begin the signing process.

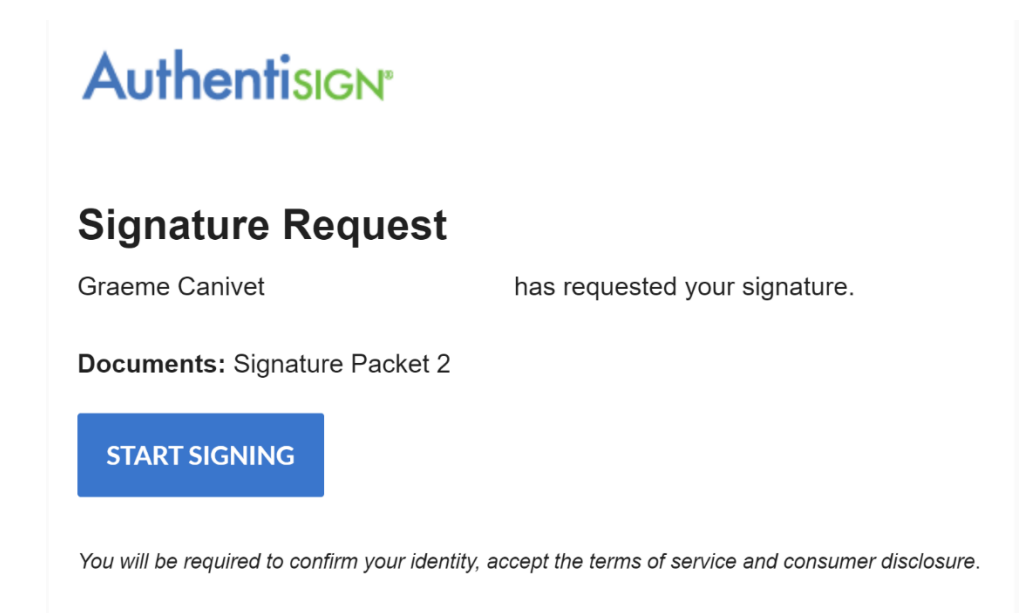

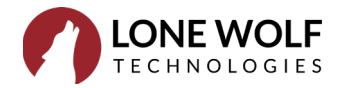